# Welcome to the UC Irvine Lasergene -DNAStar information Page.

This website is a resource for Lasergene users at UC Irvine.

Subscribe to the Lasergene Mailing List. This mailing list is available to all campus faculty, staff, and students. Use this link to Subscribe: <a href="https://maillists.uci.edu/mailman/listinfo/uci-lasergene-users">https://maillists.uci.edu/mailman/listinfo/uci-lasergene-users</a>

Lasergene 17 is now available - <u>click here to find out what's new in version 17</u> Lasergene 17 system requirements

#### **Important Notes:**

THERE ARE 10 CONCURRENT LICENSES FOR THE ENTIRE CAMPUS. BE CONSIDERATE OF OTHERS AND CLOSE ALL LASERGENE APPLICATIONS IMMEDIATELY WHEN YOU ARE DONE USING THE SOFTWARE.

- You need an on-campus network connection to run the Lasergene suite.
- You may need your computer's Administrator account and password to install this software.
- The application GeneQuest is not authorized for use at UCI.
- Commuter Licenses for Lasergene are not available at UCI.

## **Download Mac or PC Install Files Here**

### **INSTRUCTIONS:**

#### 1. Uninstall any previous version of DNAStar - Lasergene:

On Windows:

- a. Quit all DNAStar Lasergene applications.
- b. From the Start Menu select Control Panel. In the Programs section of the Control Panel click on Uninstall a program. In the Uninstall window select

Lasergene, click Uninstall/Change and follow the steps to uninstall the application.

On Mac:

- a. Quit all DNAStar Lasergene applications.
- b. Navigate to your main Applications folder and locate the "DNASTAR Lasergene" folder.
- c. Drag the "DNASTAR Lasergene" folder to the Trash.
- d. Empty the Trash.

#### 2. Install DNAStar - Lasergene 17

On Windows:

- a. Make sure to uninstall any previous versions of Lasergene.
- b. Download and unpack the Lasergene 17 Windows.zip file.
- c. Double-click on the file to install.
- d. When asked whether doing a Standalone or Network installation select Network and enter the server address flare.bio.uci.edu.

On Mac:

- a. Make sure to uninstall any previous versions of Lasergene.
- b. Download the Lasergene 17 Mac DMG file.
- c. After downloading double click the file.
- d. Complete the installation steps.

When asked whether doing a Standalone or Network installation select Network and enter the server address flare.bio.uci.edu.

### **Tutorials:**

• The Lasergene Tutorials

If you have any problems or questions, please contact Bio Sci Computing Services: <u>bcshelp@uci.edu</u>.